## Dicas de Uso do Escola Net

TELA PRINCIPAL (Antes de Logar):

Como voltar para a tela de seleção de secretaria? R: Há duas opções, veja as explicações destacadas de vermelho na imagem abaixo.

Como navegar entre as abas (Alunos, Pais, Professores, Gestores)? R: Há duas opções, veja as explicações destacadas de verde na imagem abaixo.

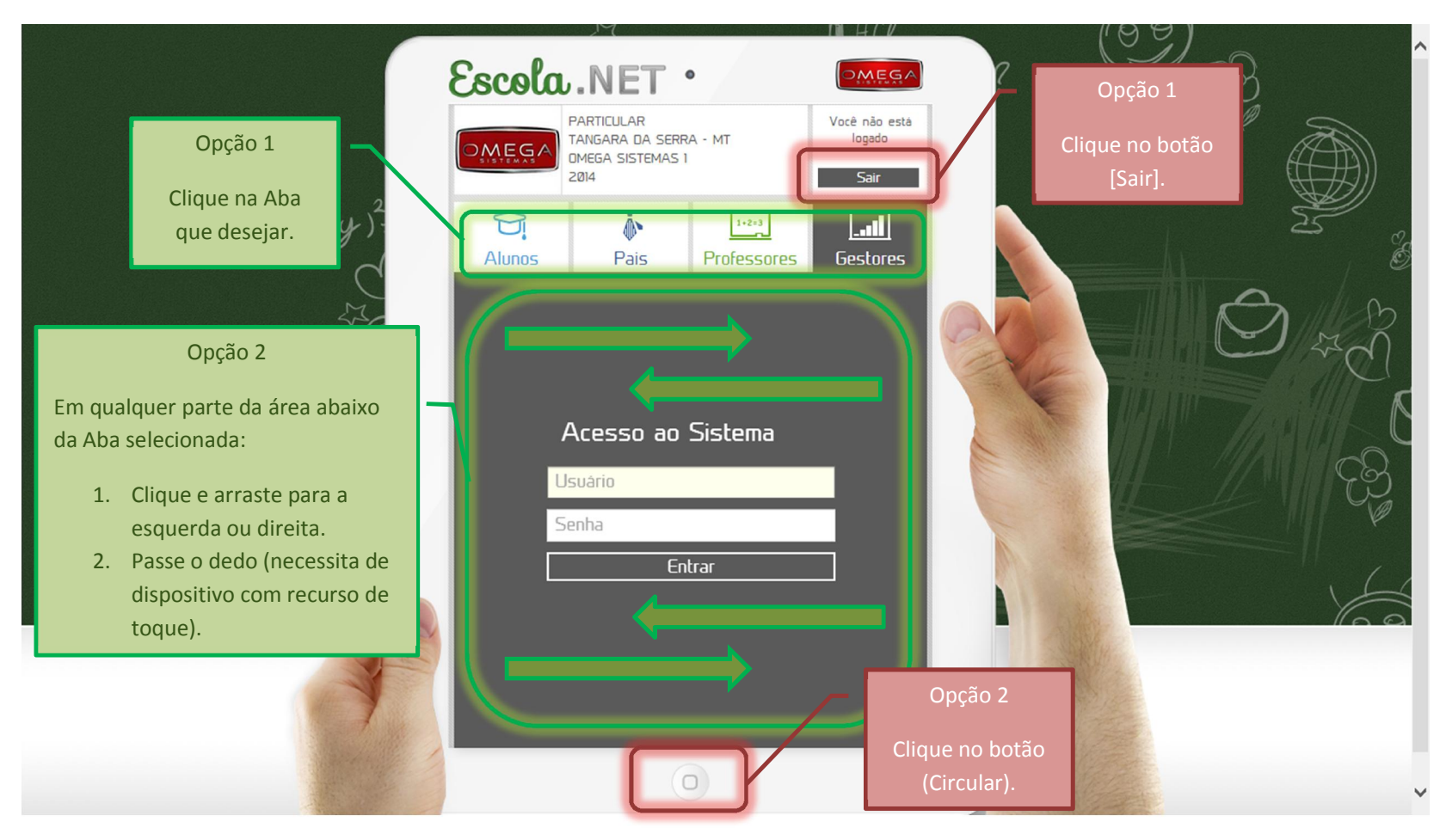